# PASSO A PASSO

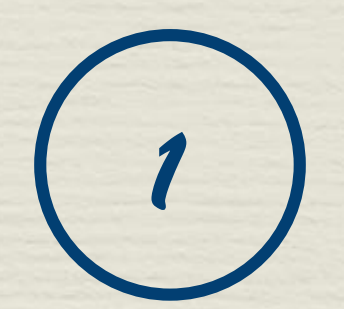

### Extraindo relatórios

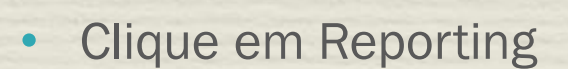

- Clique em Shared Reports
- Dentre as opções de relatórios listadas, selecione a desejada e clique em Run Report (localizado no menu superior)

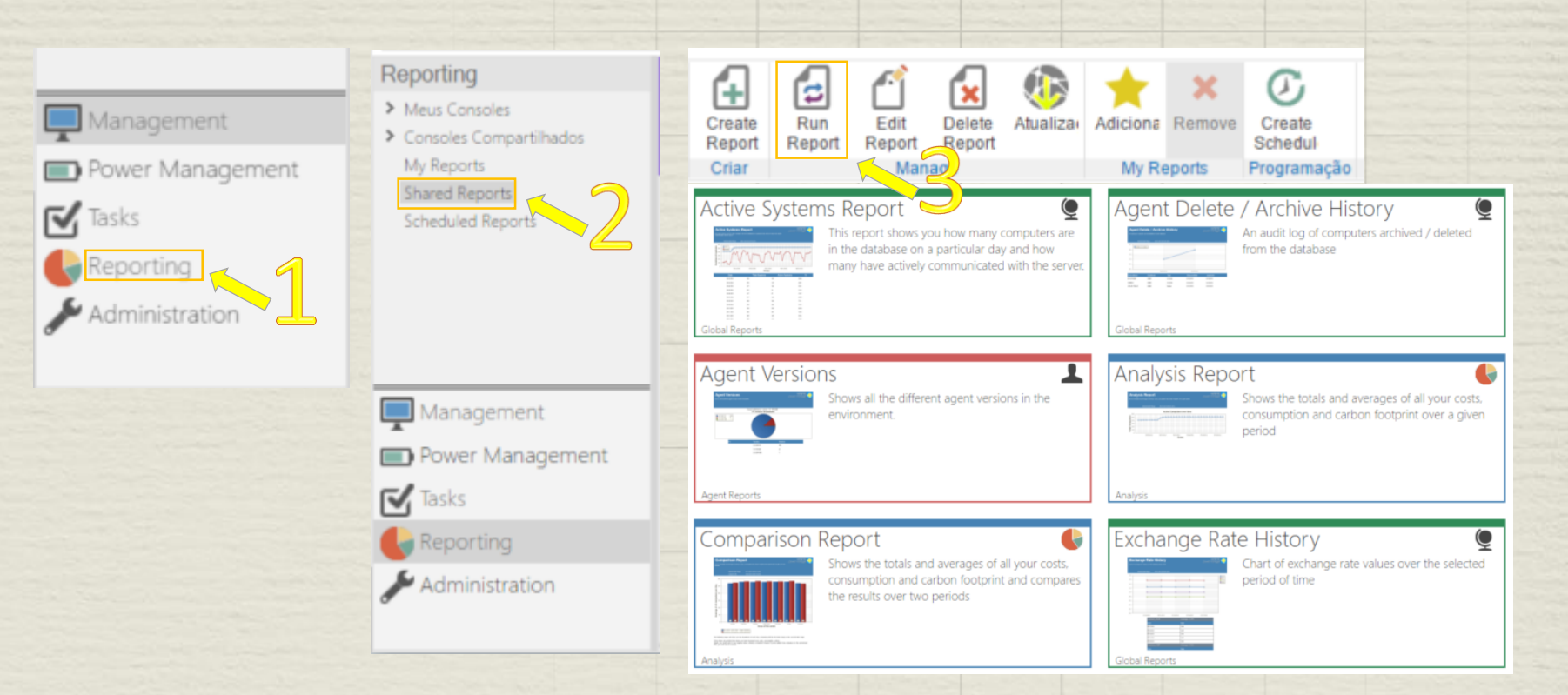

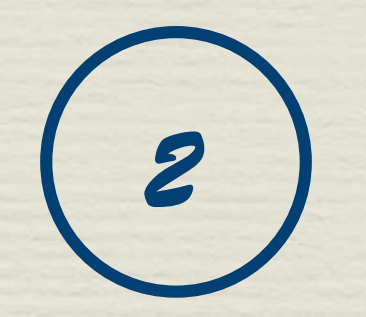

## Extraindo relatórios

- No campo From definimos a data de início
- No campo To definimos a data final
- Clique em Submit para gerar o relatório

#### Observação:

Dependendo do relatório que for selecionado os campos podem ser diferentes.

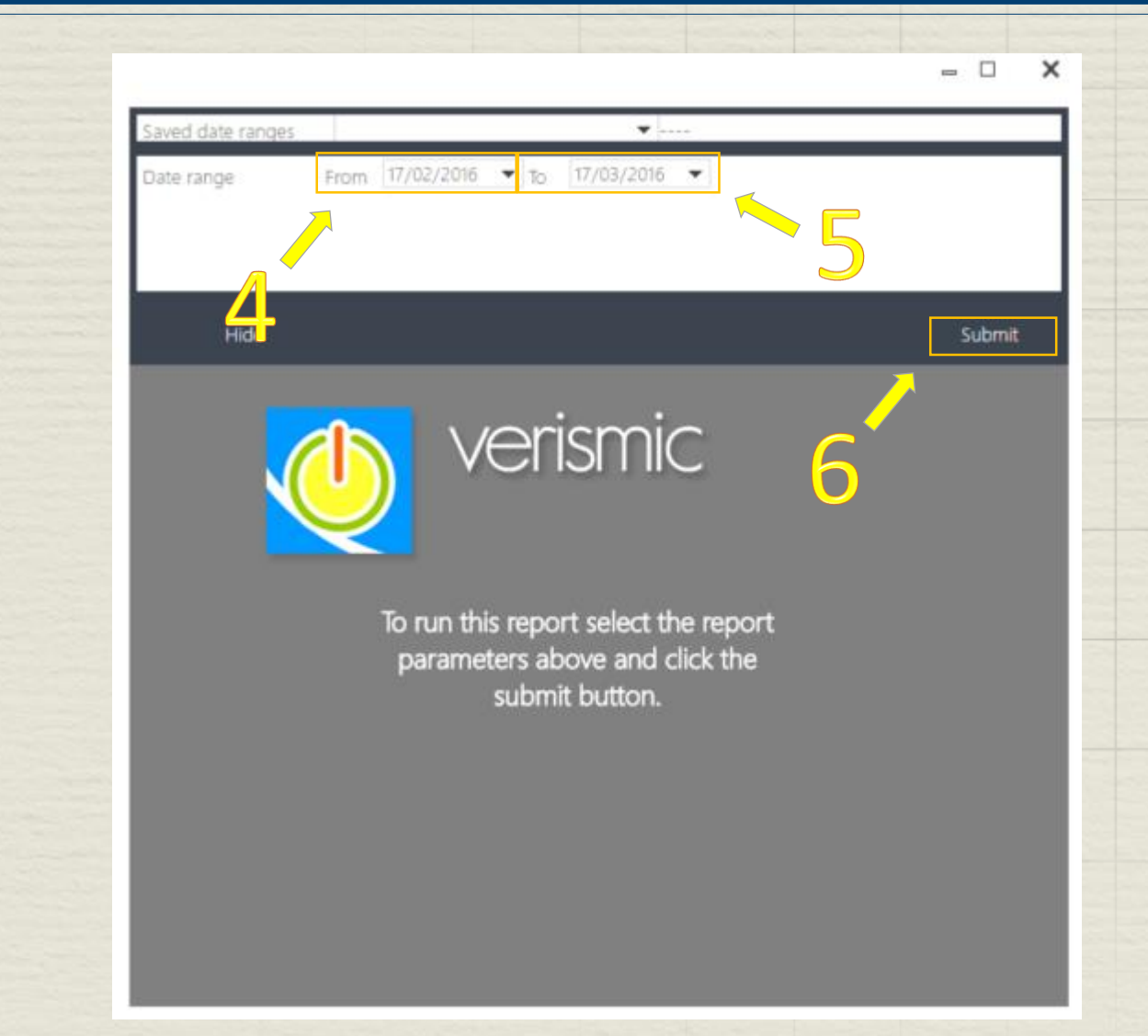

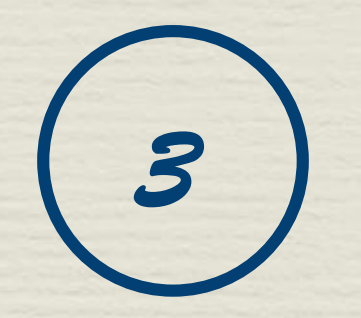

### Extraindo relatórios

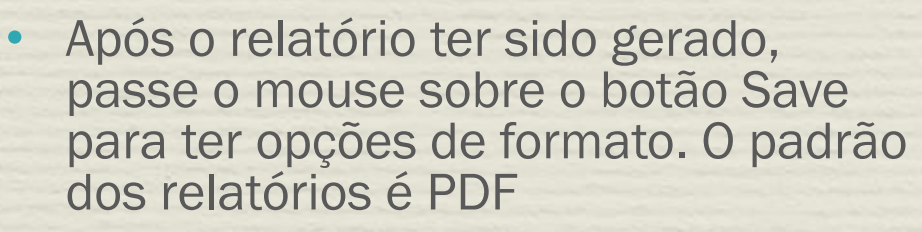

 Após selecionar o formato, o poup-up Export Settings será aberto e você poderá alterar mais opções ou apenas clicar em OK para iniciar o download do relatório.

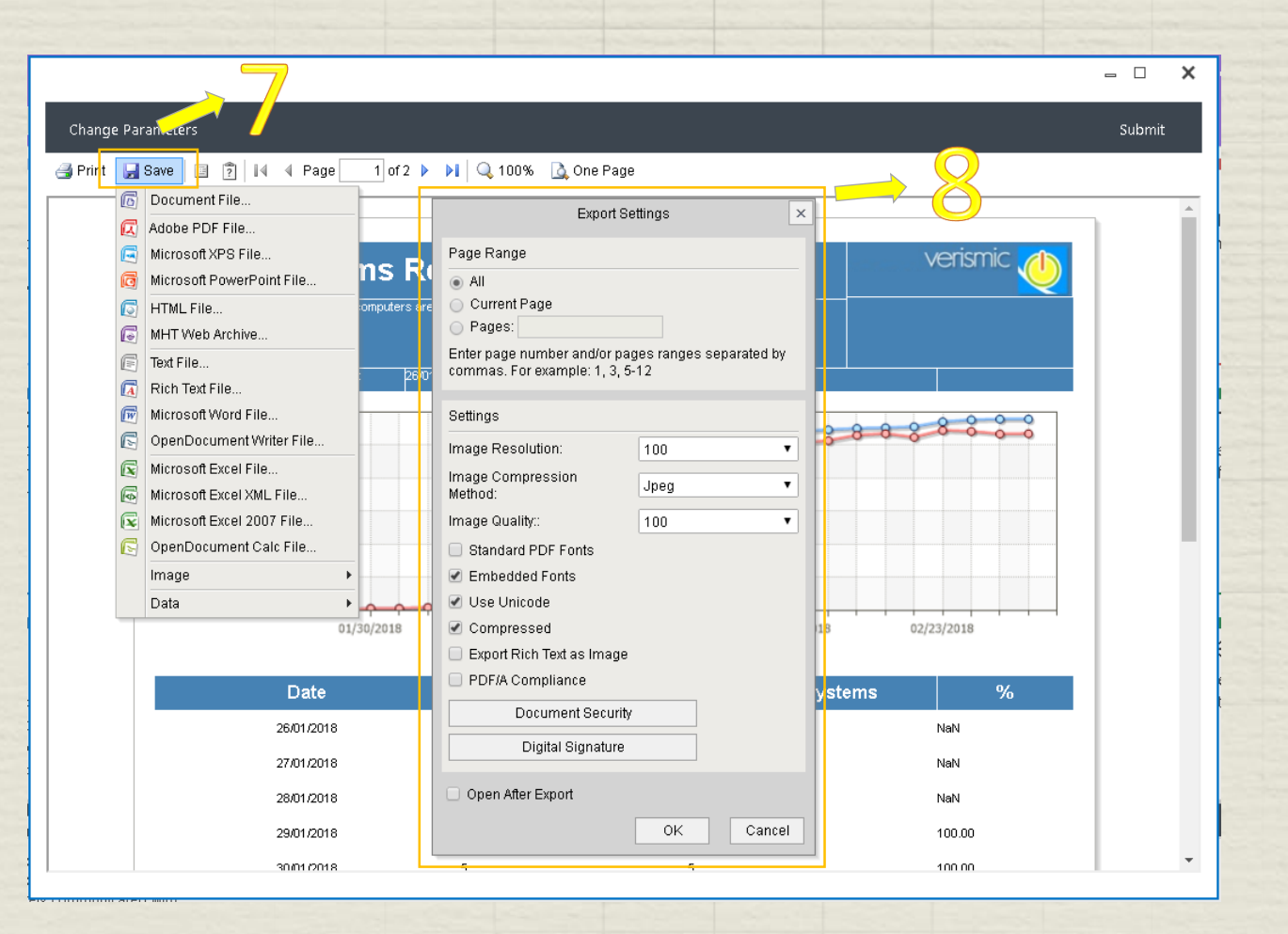

### EM QUE MAIS PODEMOS AJUDÁ-LO?

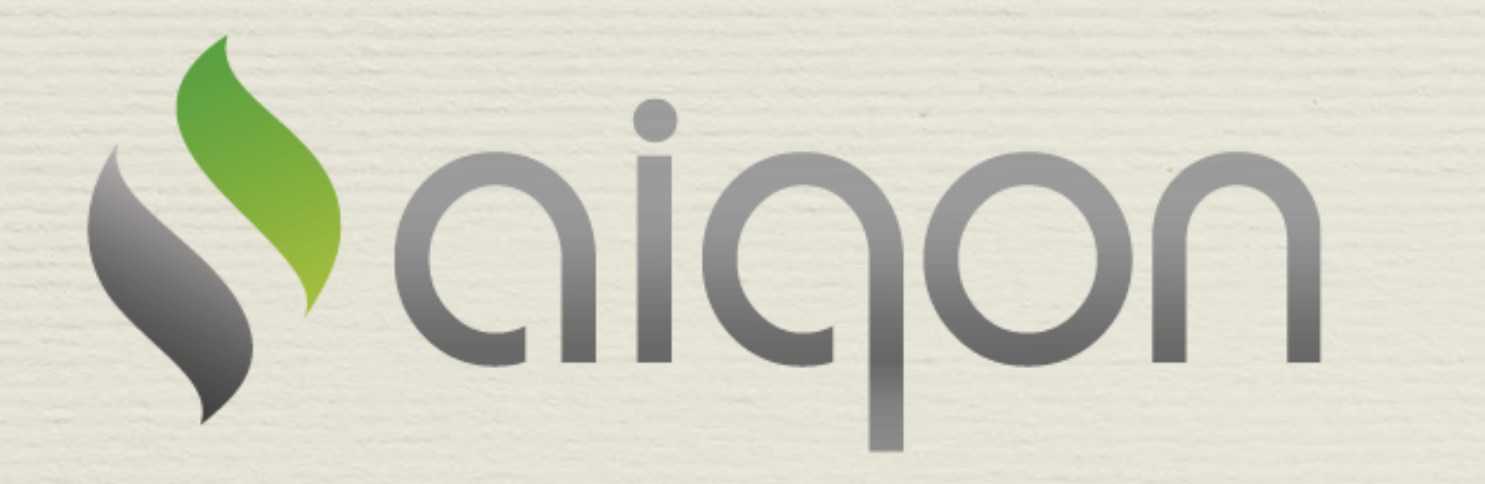

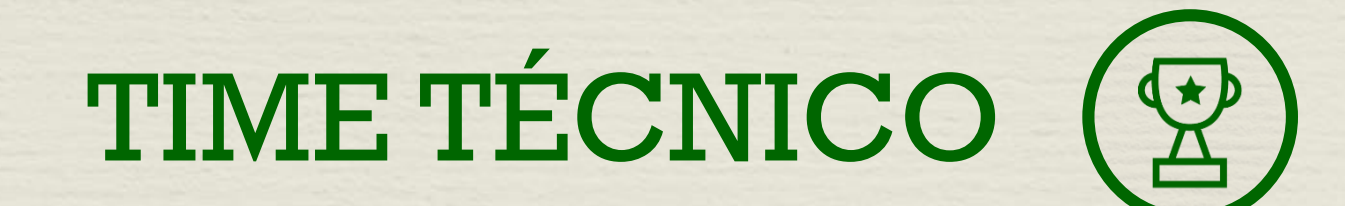